## **Data Quality Workshop**

BFZ v4.11 Report - WellSky Community Services

August 22, 2023

COMMUNITY SOLUTIONS

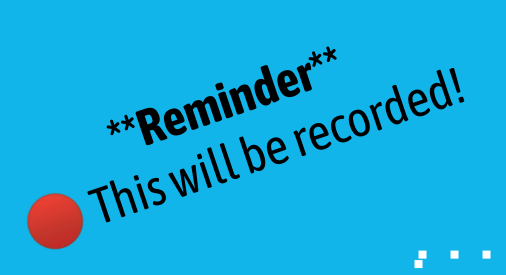

### Welcome!

Please have an export of the **Case** 

Share Screen

Conferencing and Housed Clients Exiting

: report downloaded in Excel or Google Sheets :

Mute your audio!

Start Video

Unmute

Security

Participants

Chat

Change your zoom name to include your first name, pronouns (if you'd like), and your community.

Record

Reactions

End

Rename

Participants (1)

Tia (she/her), B.,. (Host, me) Unmute

...

More

Apps

Whiteboards

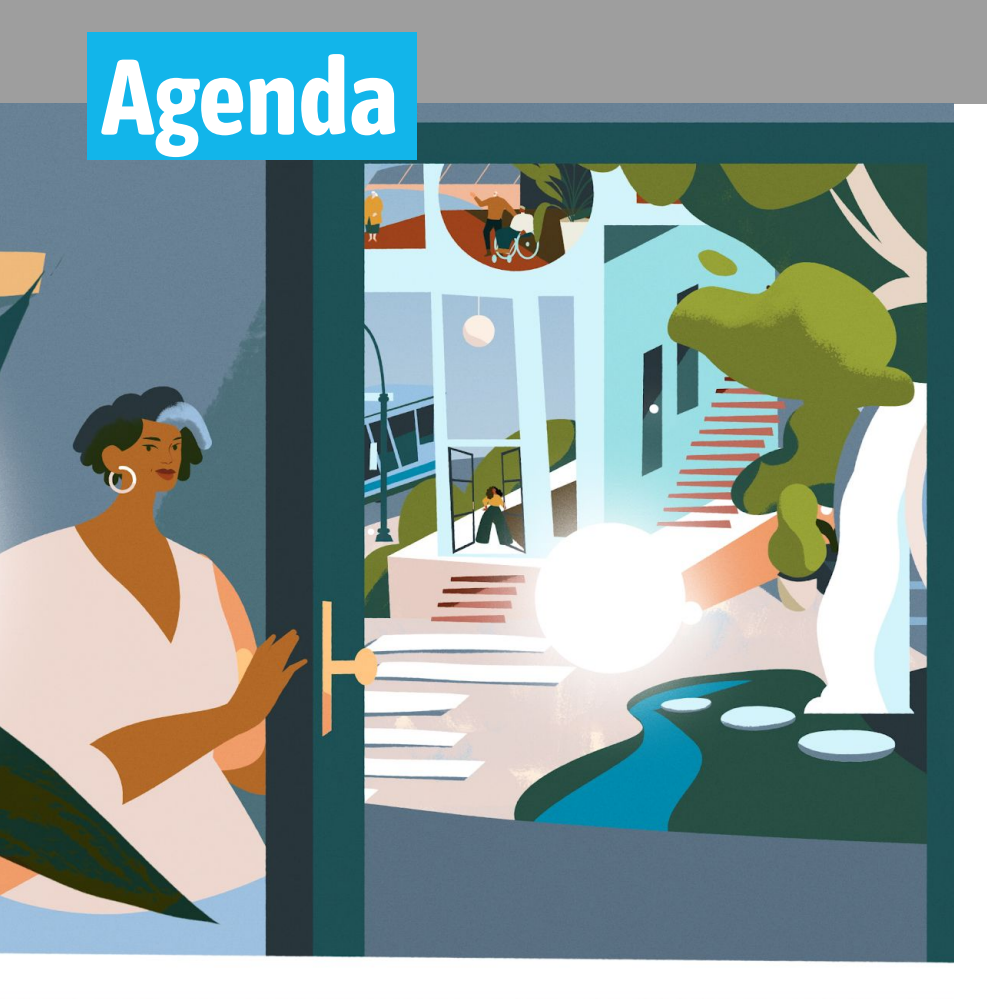

- Relationship between BNL and HMIS Data Quality
- Getting started with a plan
- Critical errors
  - Checking for duplicate clients
  - Reviewing No HoH
  - Reviewing DOB missing
- Housed Clients Exiting Report
- Other monitoring ideas
- Finalize **your** monitoring plan

### Data quality monitoring

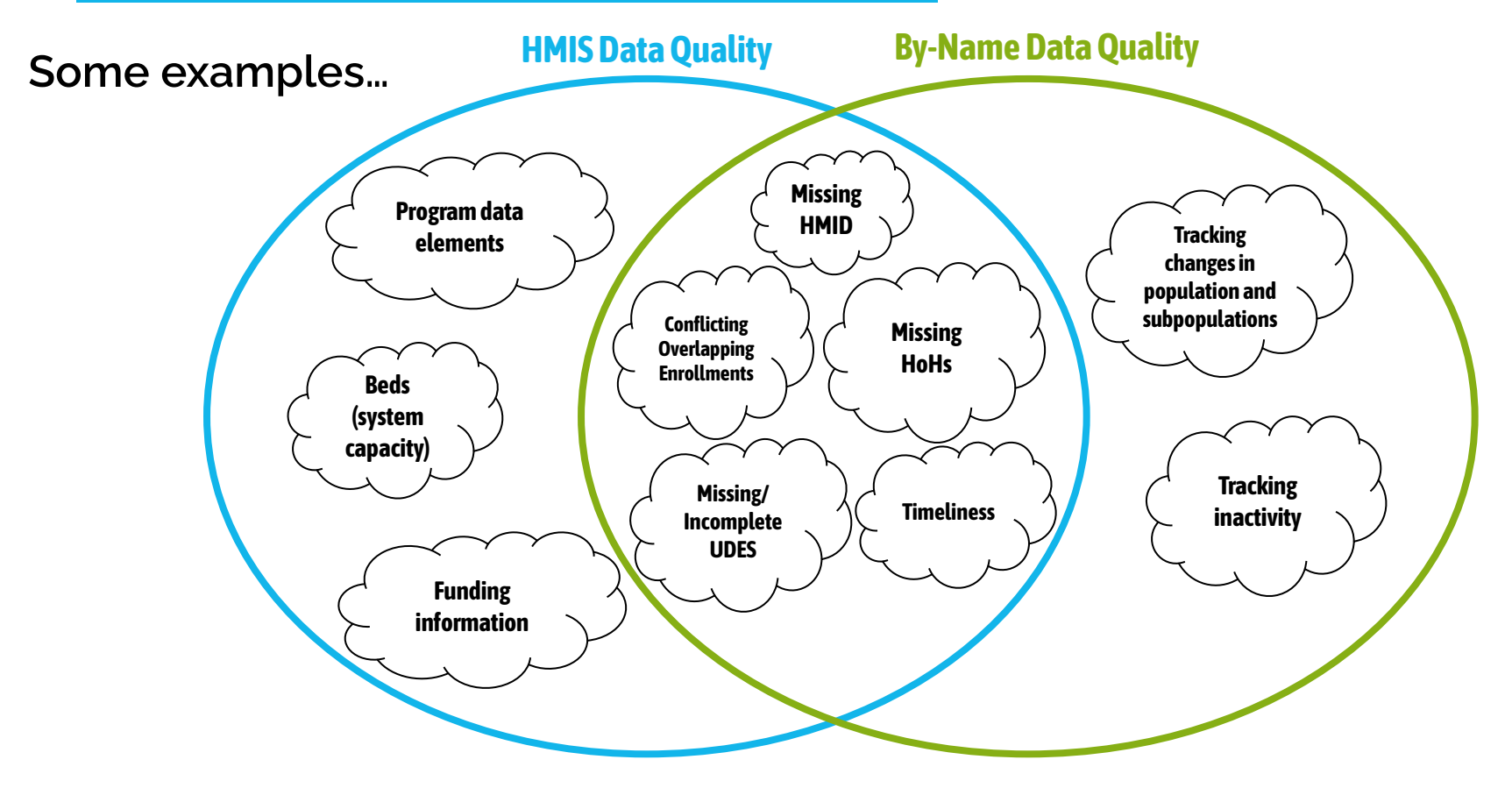

### Data quality monitoring

#### When one improves, so does the other!!

Use this report suite to help you with other reporting such as the LSA, SPMs, CAPERs, APRs.

#### Rising tides raise all the ships!

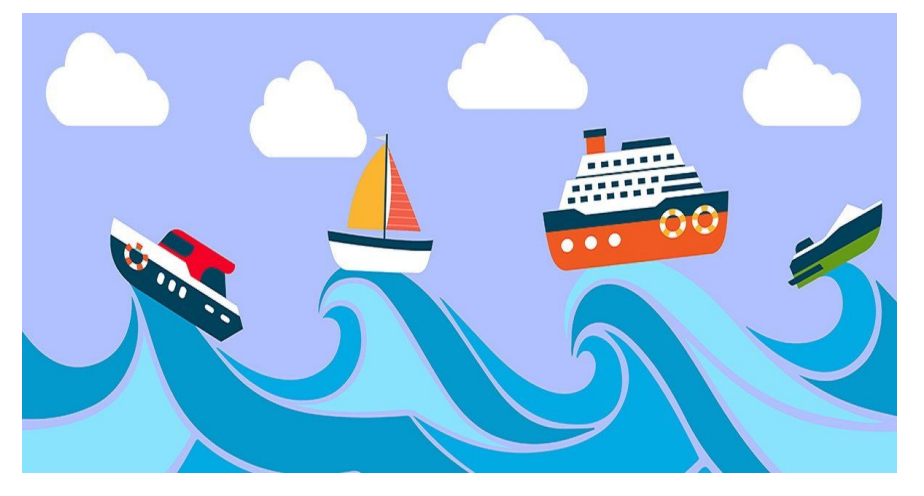

# How to get started!

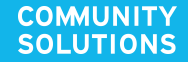

### Data quality monitoring

Data quality - how do I even start??!

#### Some recommendations for how to get started:

- 1. Start with more "critical" data errors.
- 2. Resolve the errors coming up in the Housing Clients Exit report.
- 3. Get to know your data and listen to questions from your team.
- 4. Create an ongoing data monitoring plan to address your community's needs.

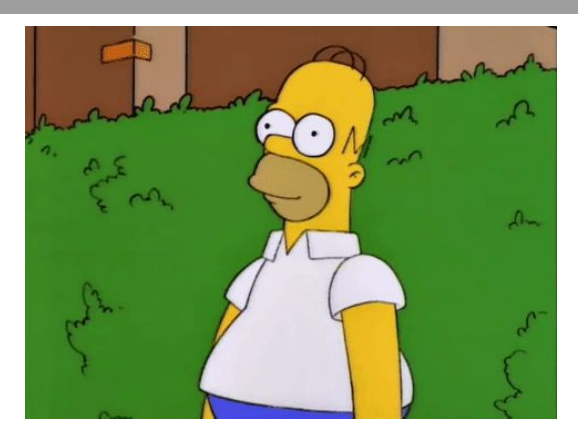

A BFZ created tool to help you **create a data quality monitoring plan** and **track data monitoring over time**.

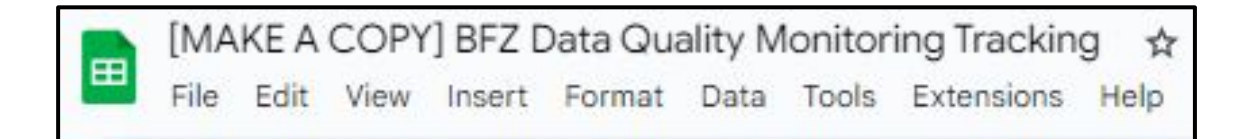

Today, we will start to use this tool for the purpose of the exercises. To get started **make a local copy** of the workbook by either making a copy to your local Google Drive OR downloading the workbook to excel.

#### Feel free to use this as a starting point, and edit your copy to meet your local needs.

#### **Data Quality Monitoring Plan**

| <community name=""> Data Quality Monitoring Plan</community> |                                             |                      |             |                             |                        |  |  |
|--------------------------------------------------------------|---------------------------------------------|----------------------|-------------|-----------------------------|------------------------|--|--|
| Task                                                         | Report                                      | Frequency            | Person      | Responsible                 | Notes                  |  |  |
| Resolve duplicate records                                    | Case Conferencing:<br>Active Client Details |                      |             |                             |                        |  |  |
| Resolve missing HoHs                                         | Case Conferencing:                          | $\overline{\langle}$ |             |                             |                        |  |  |
| Resolve missing DOB cases                                    | Case Conferencing:<br>Active Client Details |                      | $\setminus$ | Pre-p                       | Pre-populated examples |  |  |
| Resolve housing placement errors                             | Housing Clients Exiting                     |                      |             | based on what we will cover |                        |  |  |
|                                                              |                                             |                      |             |                             |                        |  |  |
|                                                              |                                             |                      |             |                             |                        |  |  |
|                                                              |                                             |                      |             |                             |                        |  |  |

#### **Data Quality Checks**

Check 1: Duplicate Clients 👻 Check 2: Missing HoH 👻 Check 3: Missing DOB 👻 Check 3: Overlapping Enrollments (HCE)

| Data Quali      | ity Check 1: Duplicate                                            | Clients       |             |                                                                                            |                |                                                      |              |
|-----------------|-------------------------------------------------------------------|---------------|-------------|--------------------------------------------------------------------------------------------|----------------|------------------------------------------------------|--------------|
| Number of cases | Baseline (July)                                                   | August Actual | August Goal | September Actual                                                                           | September Goal | October Actual                                       | October Goal |
| HMIS ID         | Notes                                                             | Month         |             |                                                                                            |                |                                                      |              |
| A&B             | Report shows they are duplicates, but<br>Client A and B are twins | July          |             |                                                                                            | T              | Tracking progress and create<br>an improvement plan! |              |
|                 | 2.<br>                                                            |               |             |                                                                                            |                |                                                      |              |
|                 |                                                                   |               |             | A place to add notes about<br>individual cases to keep track<br>of nuances and edge cases. |                |                                                      |              |

# Let's get started!

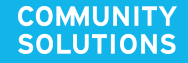

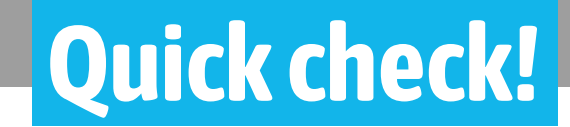

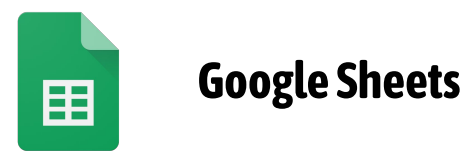

### OR

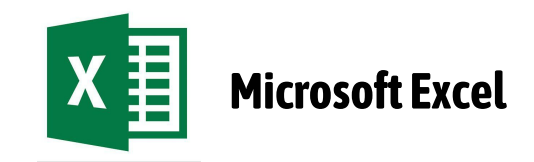

# Addressing "Critical" Data Errors

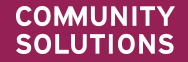

### "Critical" Data Errors

#### A focus on key client information:

- 1. Do you have **duplicate people** in your system?
- 2. Do you have folks that are **missing head of households**?
- 3. Do you have folks that are **missing DOBs**?

#### Why are we suggesting these are critical?

Because resolving this information is <u>critical</u> to being able to understand how many people and households are experiencing homelessness by population.

For example, if a 30 year old single adult is missing a DOB entry, they will not be included in the Single Adult category in the household type field.

#### Q: Do you have **duplicate people** in your system?

| 4.610 Cliente en the Active List in 4.407 households  | Client in CE only           | Client has any liment in DI Draint                    | $\checkmark$ |
|-------------------------------------------------------|-----------------------------|-------------------------------------------------------|--------------|
| 1,610 Clients on the Active List in 1,497 households. |                             | Client has enrollment in PH Project                   |              |
| Client in SO TH ES or SH                              | Client has no CE Enrollment | Possible Merge of client with more than one Client ID |              |

How the report can help you answer this question:

- Step 1: open your *case conferencing report* and go to the *active clients tab*.
- Step 2: filter by red text color to pull a list of folks that are potential duplicates based on their first name, last name, and DOB.
- **Step 3:** conduct individual consumer lookups to resolve duplicate cases.

Let us know in the chat if you see potential duplicates in your report.

#### How many duplicate people do you have in your system?

#### How to do this?

- The bad news is that you can't use text color as an option to create formulas or pivot tables (that I know of!).
- The good news is that it is still really easy to get this number!

#### One method:

- 1. Filter by the red text color.
- 2. Copy and paste all of the <u>Client Unique IDs</u> into a new tab.
- 3. Select the column with the <u>Client Unique IDs</u> and use remove duplicates.
- 4. Get a count of the number of unique IDs.

| How to | r <b>emove duplicates:</b><br>Data > Data Cleanup ><br>Remove Duplicates |
|--------|--------------------------------------------------------------------------|
| X      | Data > Remove<br>Duplicates                                              |
|        |                                                                          |

#### **Causes of duplicates:**

- Potential duplicates can be caused by simple data entry error. For example, if someone does not check if a person is already in HMIS before they create a new profile. Another reason may be that a provider has limited access to HMIS and is unable to see if a person is already in the system when they create a new profile.
- There are some cases where the report may flag a record as potential duplicate when it is not. For example, with family members or even a pure coincidence that someone has the same birth date and name as another person.

#### What impact does a duplicate have?

- Potential to overcount of the number of people that are actively experiencing homelessness.
- If multiple profiles exist and they are not all being updated to have the same information, you could run into the situation where the same person is showing up as inflow and/or outflow and active. This will impact data reliability.

#### Let's Pause.

### Were you able to identify how many potential duplicates there are?

- If no, where did you get stuck?
- If yes, **type in the chat** the number of potential duplicates?

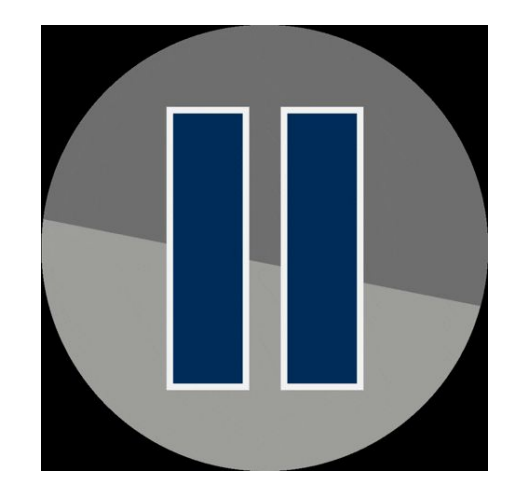

ACTION item: add the number of duplicates to your Data Quality Monitoring Workbook as your baseline.

| Data Quality Check 1: Duplicate Clients |                 |               |             |                  |                |  |
|-----------------------------------------|-----------------|---------------|-------------|------------------|----------------|--|
|                                         |                 |               |             |                  |                |  |
| Number of cases                         | Baseline (July) | August Actual | August Goal | September Actual | September Goal |  |
| Number of Cases                         |                 |               |             |                  |                |  |

### 2. No Head of Household

Q: Do you have people in your system with no HoH listed?

How the report can help you answer this question:

- Step 1: open your *case conferencing report* and go to the *active client details tab*.
- Step 2: filter the BFZ Household Type column for "No HoH<sup>2</sup> or DOB Missing" only
- Step 3: filter the HoH Relate column to exclude "Self (head of household)"
  - the remaining records are individuals that are part of group enrollments where there is no HoH or a single individual enrolled, but not listed as HoH

What values are you seeing in the HoH Relate field? Type it in the chat!

• **Step 4:** conduct individual consumer lookups to resolve head of household issues.

BFZ Household Type No HoH or DOB Missing No HoH or DOB Missing No HoH or DOB Missing No HoH or DOB Missing No HoH or DOB Missing No HoH or DOB Missing

| HoH Relate                             | Ŧ          |
|----------------------------------------|------------|
| Head of household's child              |            |
| Head of household's other relation mem | ber (other |
| Head of household's spouse or partner  |            |
| Head of household's spouse or partner  |            |

### 2. No Head of Household

#### Try it in a pivot table:

- Step 1: open your *case conferencing report* and go to the *active clients for viz tab*.
- Step 2: create a pivot table:
  - Rows: Household Identifier, Client Uid
  - Columns: HoH Relate or *Blank*
  - Values: Client Uid (Count)
  - Filter:
    - BFZ Household Type include "No HoH or DOB Missing" only
    - HoH Relate exclude "Self (head of household)"
- **Step 3:** retain this list to work through the cases of missing HoH

| Household Identifier | Client Uid | COUNTA of Client Ui |
|----------------------|------------|---------------------|
| 10,159               | 24883      |                     |
| <b>12,091</b>        | 28748      |                     |
| <b>1</b> 3,100       | 33753      |                     |
| <b>1</b> 3,252       | 34139      |                     |
| 13,472               | 34797      |                     |
| <b>13,689</b>        | 35515      |                     |
| <b>1</b> 3,793       | 35832      |                     |
| <b>13,902</b>        | 36120      |                     |
|                      | 36121      |                     |
| <b>13,972</b>        | 36375      |                     |
|                      | 36377      |                     |
|                      | 36378      |                     |
|                      | 36379      |                     |
| <b>1</b> 4,132       | 36928      |                     |
|                      | 36960      |                     |
| <b>1</b> 4,172       | 37094      |                     |
| <b>1</b> 4,201       | 5550       |                     |
|                      | 37178      |                     |
|                      | 37179      |                     |
|                      | 37180      |                     |
| <b>14,226</b>        | 36965      |                     |
|                      | 37259      |                     |
| 4,914                | 5522       |                     |
| 5,105                | 21594      |                     |
| 7,915                | 15507      |                     |
|                      | 15509      |                     |
| 8,386                | 19569      |                     |
|                      | 19573      |                     |
| 8,414                | 19679      |                     |
|                      | 19680      |                     |
| 8,664                | 20429      |                     |
| 9,001                | 19123      |                     |
|                      | 21596      |                     |
| cao 00000000c623a100 | 37309      |                     |
| Grand Total          |            |                     |
|                      |            |                     |

#### What causes a HoH issue?

- HoH issues could be related to how a person's enrollment was entered in HMIS or could be a result of status updates being made to only the the assigned HoH's enrollment record
- These may be one-off issues or you may uncover patterns associated with a specific HMIS user or project

#### What impact does a missing HoH have?

- Potential to inflate your active numbers because it is likely that individuals with no HoH are part of a household where the HoH was already exited from the active project.
- Potential to undercount a population due to individuals with no HoH assigned not being included in a HH type.

### 2. No Head of Household

#### Let's Pause.

Were you able to identify how many people are missing a head of household?

- If no, where did you get stuck?
- If yes, **type in the chat** the number of households missing a head of household?

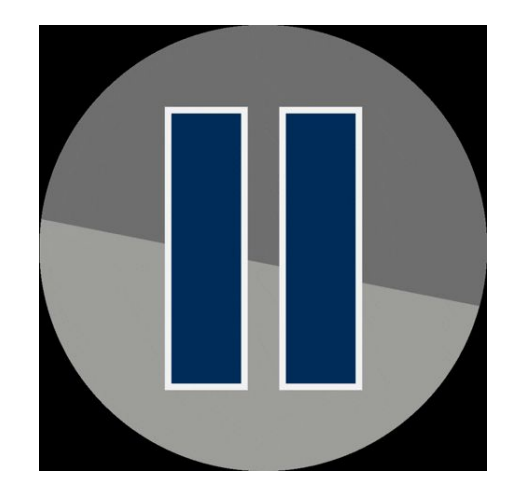

ACTION item: add the number of people missing a HoH to your Data Quality Monitoring Workbook as your baseline.

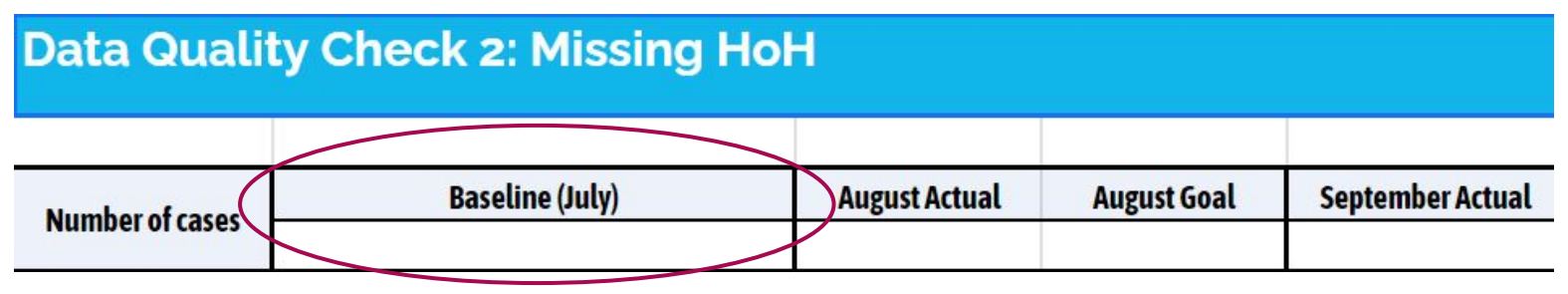

Q: Do you have people in your system with no DOB listed?

How the report can help you answer this question:

- Step 1: open your *case conferencing report* and go to the *active client details tab*.
- **Step 2:** Review the **Age** or **DOB** column and filter for null values (*blanks*)
- **Step 3:** conduct individual consumer lookups to resolve head of household issues.

Keep in mind that if the report parameters indicate to hide names, the DOB field will always display "Hidden" even if there is no DOB entered

Age

DOB

#### Try it in a pivot table:

- Step 1: open your *case conferencing report* and go to the *active client details for viz tab*.
- Step 2: create a pivot table:
  - Rows: Client Uid
  - Columns: Blank
  - Values: Client Uid (Count)
  - Filters:
    - Age include null values "(Blanks)" only
- **Step 4:** retain this list to work through the cases of missing DOB

| 4  | A           | A B                     |                   |         |
|----|-------------|-------------------------|-------------------|---------|
| 1  | Age         |                         | (blank)           | -T-     |
| 2  |             |                         |                   |         |
| 3  | Row Labels  | $\overline{\mathbf{v}}$ | Count of Clie     | ent Uid |
| 4  | 36417       |                         |                   | 1       |
| 5  | 37276       |                         |                   | 1       |
| 6  | 37277       |                         |                   | 1       |
| 7  | 37278       |                         |                   | 1       |
| 8  | 37279       |                         |                   | 1       |
| 9  | 37309       |                         |                   | 1       |
| 0  | 37324       |                         |                   | 1       |
| 1  | 37325       |                         |                   | 1       |
| 2  | 37326       |                         |                   | 1       |
| 3  | 37327       |                         |                   | 1       |
| 4  | 37483       |                         |                   | 1       |
| 5  | 37484       |                         |                   | 1       |
| 6  | 37485       |                         |                   | 1       |
| 7  | 37486       |                         |                   | 1       |
| 8  | Grand Total |                         |                   | 14      |
| Ô. |             |                         | 13 million (1997) |         |

Also take a look at any age outliers? How many 100+ year olds are in your data set?

#### Other considerations for missing DOB:

- A missing DOB indicates that the Data Quality value selected for the entry was "Client doesn't know," "Client refused," or "Data not collected"
- If you have no missing DOB in your data, you may want to check for outlier data (i.e. entries with a DOB of 1/1/1900 or many 123 year olds)
- DOB issues may not be able to be resolved due to individuals choosing not to provide that information.
- These may be one-off issues or you may uncover patterns associated with a specific HMIS user or project

#### What impact does a missing DOB have?

• Potential to undercount a population due to individuals with no DOB not being included in a HH type.

#### Let's Pause.

- Were you able to identify how many people are missing a DOB?
  - If no, where did you get stuck?
  - If yes, **type in the chat** the number of people missing a DOB?

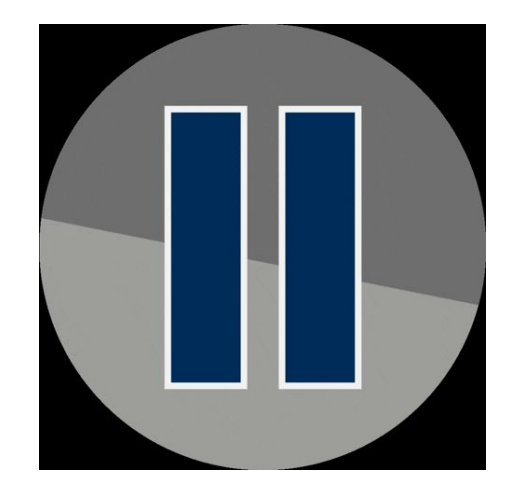

ACTION item: add the number of people missing a DOB to your Data Quality Monitoring Workbook as your baseline.

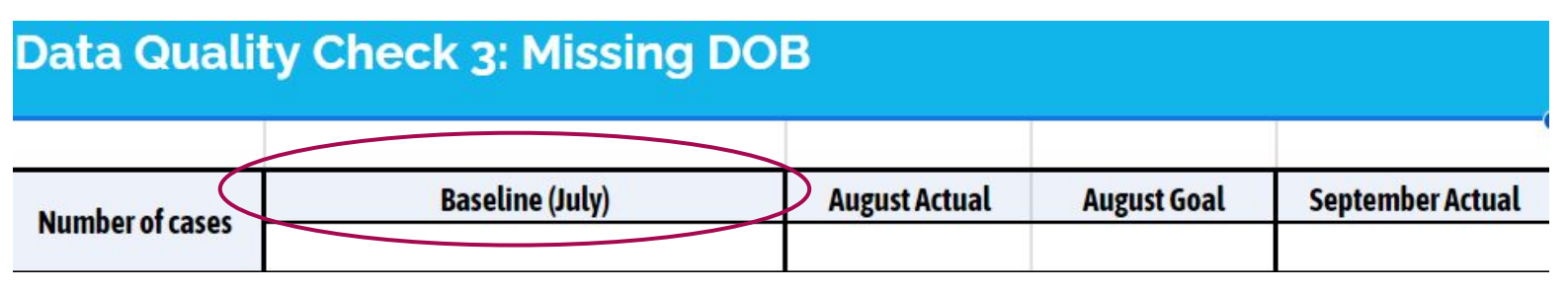

# **Housing Clients Exiting Report**

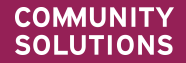

### The Housed Clients Exiting (HCE) Report

This report helps you identify when someone in HMIS is both enrolled in a program serving those experiencing literal homelessness and ALSO showing up as housed in another program.

#### Open Enrollment Details 🔻

#### Built for Zero Housed Clients Exiting Report v04.11 Open Enrollment Details for CS report(43);FY 22 PSH DQ(67);FY 22 RRH DQ(66) All Locations

4 Clients who have exited to housing with open enrollments in other projects in 4 Households.

| Client Uid | Entry Date | Exit Date | Housing<br>Move-in Date | Program Type            | Exit<br>Destination |
|------------|------------|-----------|-------------------------|-------------------------|---------------------|
| 35093      | 10/20/2022 |           |                         | Coordinated Entry (HUD) |                     |
| 37243      | 03/20/2023 |           | 04/15/2023              | Coordinated Entry (HUD) |                     |
| 37243      | 03/16/2023 |           | 04/15/2023              | Coordinated Entry (HUD) |                     |
| 37243      | 03/13/2023 |           | 04/15/2023              | Coordinated Entry (HUD) |                     |
| 23268      | 10/14/2022 |           |                         | Coordinated Entry (HUD) |                     |
| 33671      | 04/29/2022 |           |                         | Coordinated Entry (HUD) |                     |

#### Newly Housed Details

#### Built for Zero Housed Clients Exiting Report v04.11 Newly Housed Details for CS report(43);FY 22 PSH DQ(67);FY 22 RRH DQ(66) All Locations between 4/1/23 and 5/1/23. Execution Time 8 seconds. Run by danville live:elockley on 5/17/23.

17 Clients who have exited to housing in 10 Households.

| Client Uid | Entry Date | Exit Date  | Housing<br>Move-in Date | Program Type                        | Exit Destination                                                   |
|------------|------------|------------|-------------------------|-------------------------------------|--------------------------------------------------------------------|
| 35738      | 12/13/2022 | 04/03/2023 |                         | Emergency Shelter (HUD)             | Rental by client, with other ongoing housing subsidy (HUD)         |
| 35739      | 12/13/2022 | 04/03/2023 |                         | Emergency Shelter (HUD)             | Rental by client, with other ongoing housing subsidy (HUD)         |
| 35740      | 12/13/2022 | 04/03/2023 |                         | Emergency Shelter (HUD)             | Rental by client, with other ongoing housing subsidy (HUD)         |
| 34631      | 01/02/2023 | 04/28/2023 |                         | Emergency Shelter (HUD)             | Staying or living with family, permanent tenure (HUD)              |
| 36791      | 01/02/2023 | 04/28/2023 |                         | Emergency Shelter (HUD)             | Staying or living with family, permanent tenure (HUD)              |
| 37502      | 03/20/2023 | 04/10/2023 | 04/01/2023              | PH - Rapid Re-Housing (HUD)         | Rental by client, with other ongoing housing subsidy (HUD)         |
| 37503      | 03/20/2023 | 04/10/2023 |                         | PH - Rapid Re-Housing (HUD)         | Rental by client, with other ongoing housing subsidy (HUD)         |
| 23268      | 02/03/2023 | 04/05/2023 |                         | Emergency Shelter (HUD)             | Rental by client, no ongoing housing subsidy (HUD)                 |
| 23269      | 02/03/2023 | 04/05/2023 |                         | Emergency Shelter (HUD)             | Rental by client, no ongoing housing subsidy (HUD)                 |
| 23270      | 02/03/2023 | 04/05/2023 |                         | Emergency Shelter (HUD)             | Rental by client, no ongoing housing subsidy (HUD)                 |
| 11867      | 02/08/2019 | 04/01/2023 | 04/26/2019              | PH - Permanent Supportive Housing ( | Rental by client, with other ongoing housing subsidy (HUD)         |
| 11869      | 02/08/2019 | 04/01/2023 | 04/26/2019              | PH - Permanent Supportive Housing ( | Rental by client, with other ongoing housing subsidy (HUD)         |
| 35093      | 09/26/2022 | 04/10/2023 |                         | Emergency Shelter (HUD)             | Rental by client, with HCV voucher (tenant or project based) (HUD) |
| 37243      | 04/12/2023 |            | 04/15/2023              | PH - Rapid Re-Housing (HUD)         |                                                                    |
| 37153      | 03/13/2023 | 04/09/2023 |                         | Coordinated Entry (HUD)             | Rental by client, no ongoing housing subsidy (HUD)                 |
| 33671      | 05/03/2022 | 04/02/2023 |                         | Emergency Shelter (HUD)             | Rental by client, with HCV voucher (tenant or project based) (HUD) |
| 22865      | 03/04/2018 | 04/18/2023 | 03/04/2018              | PH - Permanent Supportive Housing ( | Staying or living with friends, permanent tenure (HUD)             |

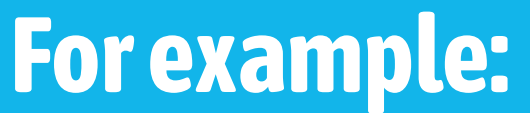

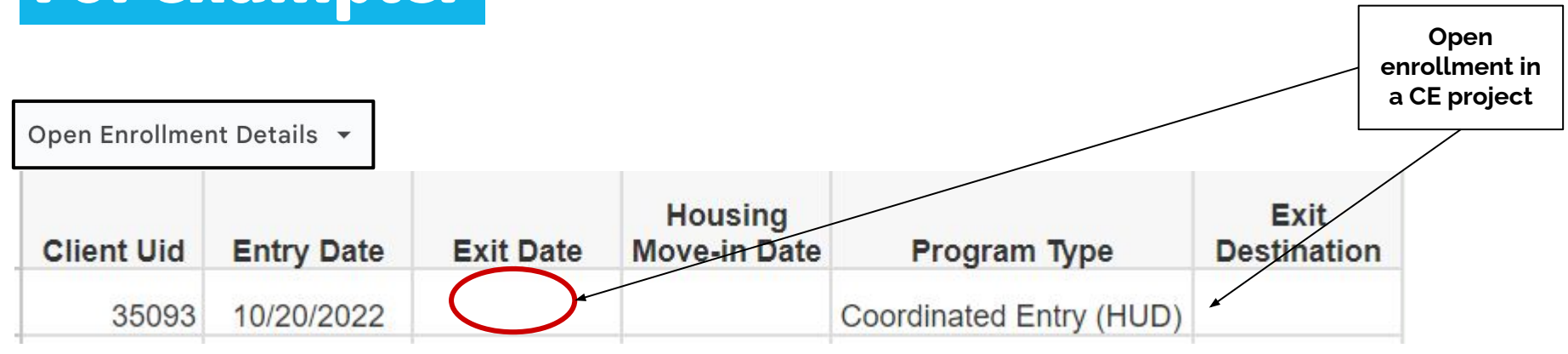

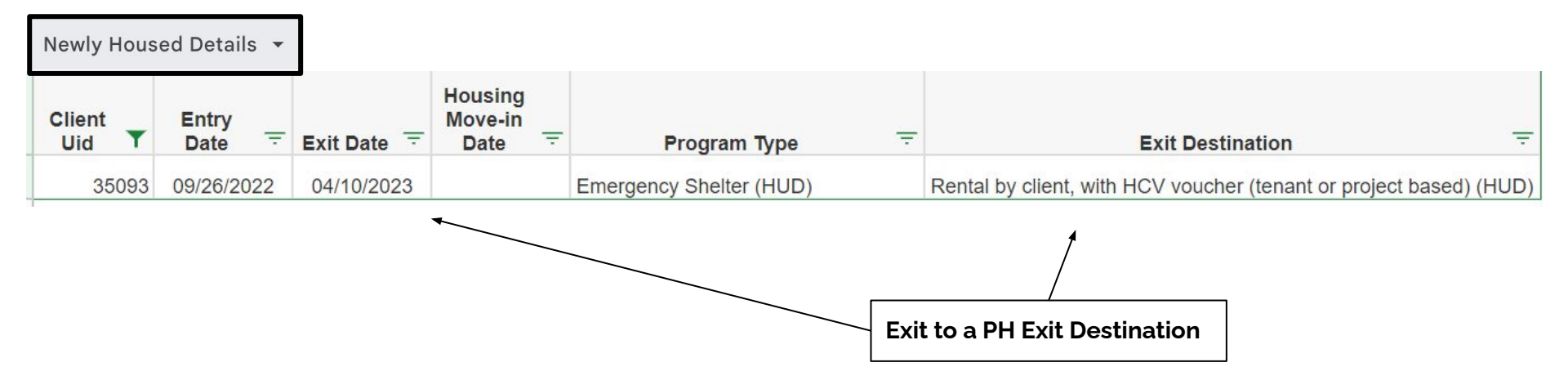

### For example:

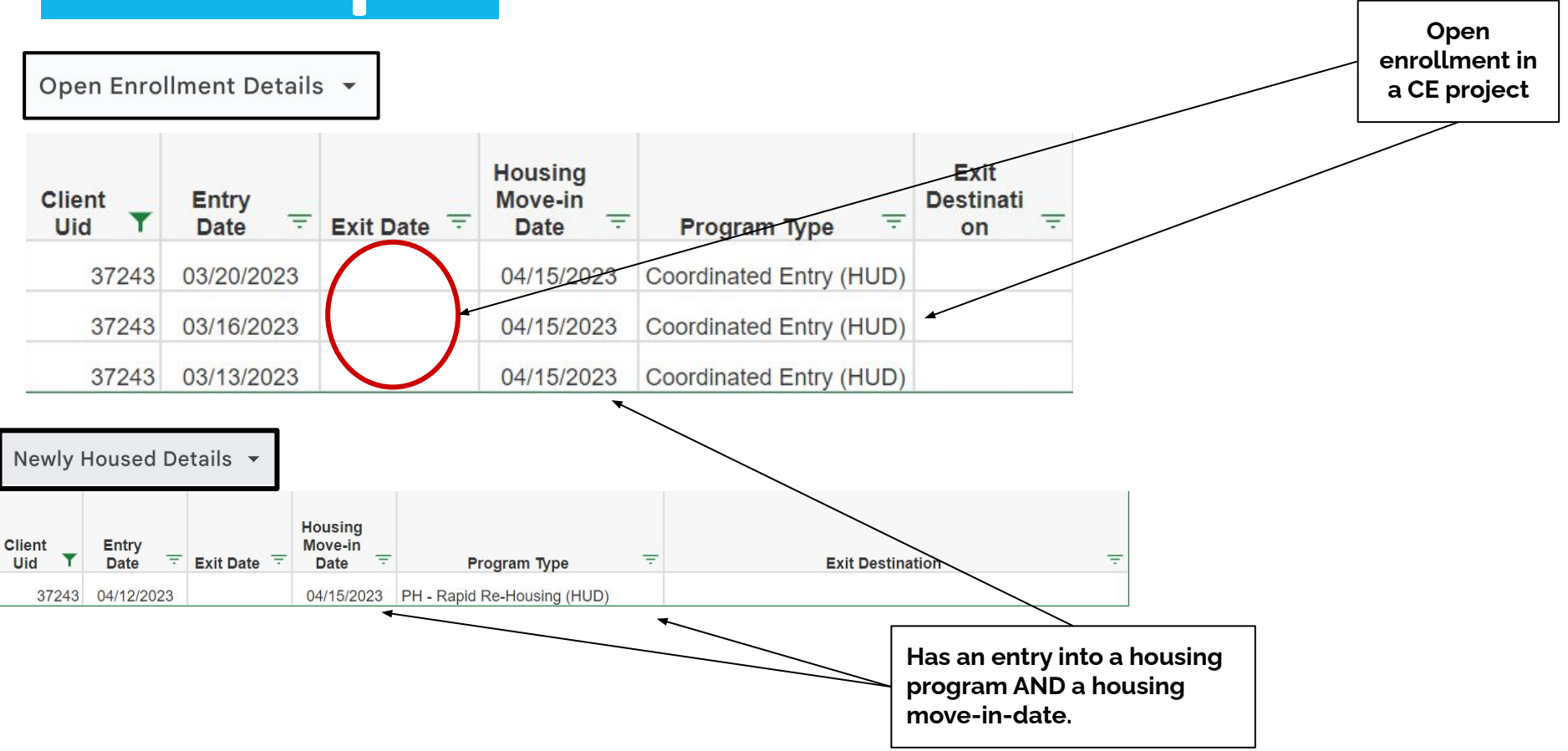

### **Overlapping Enrollments**

Q: Are there people in your system **that are housed**, **but continue to show up as active** because of inaccurate program enrollment information?

- 1. Open your Housed Clients Exiting report.
- 2. Make your way to the **Open Enrollments** tab.
- 3. Take a look at **how many people** are showing up on the Open Enrollments tab.

| Built for 2<br>for CS rep | Zero Housed<br>port(43);FY | Clients Ex<br>22 PSH DQ | (67);FY 22 RF           | v04.11 Open Enrollm<br>RH DQ(66) All Locatio | ent Details         |
|---------------------------|----------------------------|-------------------------|-------------------------|----------------------------------------------|---------------------|
| 4 Clients wh              | o have exited to           | o housing with          | open enrollment         | s in other projects in 4 Hou:                | seholds.            |
| Client Uid                | Entry Date                 | Exit Date               | Housing<br>Move-in Date | Program Type                                 | Exit<br>Destination |
| 35093                     | 10/20/2022                 |                         |                         | Coordinated Entry (HUD)                      |                     |
| 37243                     | 03/20/2023                 |                         | 04/15/2023              | Coordinated Entry (HUD)                      |                     |
| 37243                     | 03/16/2023                 |                         | 04/15/2023              | Coordinated Entry (HUD)                      |                     |
| 37243                     | 03/13/2023                 |                         | 04/15/2023              | Coordinated Entry (HUD)                      |                     |
| 23268                     | 10/14/2022                 |                         |                         | Coordinated Entry (HUD)                      |                     |
| 33671                     | 04/29/2022                 |                         |                         | Coordinated Entry (HUD)                      |                     |

## **Overlapping Enrollments**

#### Let's Pause.

Were you able to identify how many people have overlapping enrollments?

- If no, where did you get stuck?
- If yes, **type in the chat** the the number of people that are showing open enrollments in the HCE report?
- ACTION item: add the number of people with an overlapping enrollment to your Data Quality Monitoring Workbook.

#### Data Quality Check 4: Overlapping Enrollments (HCE Report)

| Number of cases | Baseline (July) | August Actual | August Goal | September Actual |
|-----------------|-----------------|---------------|-------------|------------------|
|                 |                 |               |             |                  |
|                 |                 |               |             |                  |

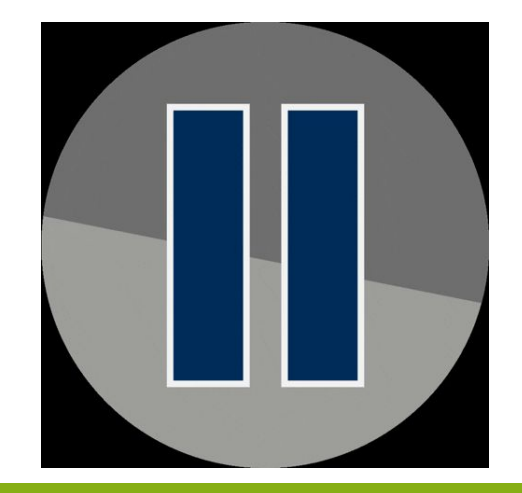

#### A tip! Want some more information?

The **Case Conferencing report - Lookback Details tab** has limited information about every program enrollment a person has in the system during the lookback period. It's a great place to start to get some more information.

## You're turn! What else would you like to monitor?

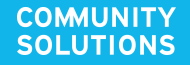

### Take a deeper look...

| Reviewed today                    | Other things to monitor using these reports                                                                                   |
|-----------------------------------|----------------------------------------------------------------------------------------------------|
| Duplicates                        | No CE enrollment                                                                                                    |
| Missing HoH                       | Only a CE enrollment                                                                                                    |
| Missing DOB                       | <ul> <li>Individuals with no chronic status (No PLS answers)</li> <li>Individuals with Disability, but non-chronic</li> </ul> |
| Housing placement inconsistencies | Long stayers                                                                                                    |
|                                   | Multiple open CE enrollments                                                                                                  |
|                                   | Missing HMIDs                                                                                                    |

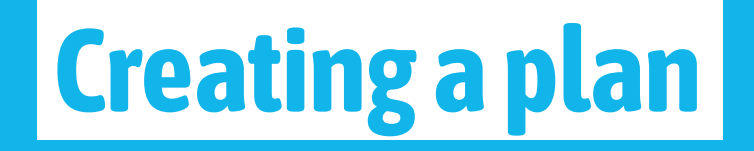

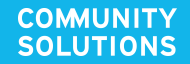

### **Prioritize and delegate**

- Decide which practices are the most critical for <u>your</u>
   <u>system</u> and how frequently they need to be addressed
- Determine which issues need to be resolved to have confidence in the information this report is producing
- Get with your team and ask them what they think is important to review build them into your monitoring plan!

|   | CHECKLIST |   |
|---|-----------|---|
|   |           |   |
|   |           |   |
| ✓ |           |   |
|   |           | ~ |

#### Do not let perfect be the enemy good enough!

#### **Data Quality Monitoring Plan**

| <community name=""> Data Quality Monitoring Plan</community> |                                             |           |                    |       |  |  |
|--------------------------------------------------------------|---------------------------------------------|-----------|--------------------|-------|--|--|
|                                                              |                                             |           |                    |       |  |  |
| Task                                                         | Report                                      | Frequency | Person Responsible | Notes |  |  |
| Resolve duplicate records                                    | Case Conferencing:<br>Active Client Details |           |                    |       |  |  |
| Resolve missing HoHs                                         | Case Conferencing:<br>Active Client Details |           |                    |       |  |  |
| Resolve missing DOB cases                                    | Case Conferencing:<br>Active Client Details |           |                    |       |  |  |
| Resolve housing placement errors                             | Housing Clients Exiting                     |           |                    |       |  |  |
|                                                              |                                             |           |                    |       |  |  |
|                                                              |                                             |           |                    |       |  |  |
|                                                              |                                             |           |                    |       |  |  |
|                                                              |                                             |           |                    |       |  |  |
|                                                              |                                             |           |                    |       |  |  |
|                                                              |                                             |           |                    |       |  |  |
|                                                              |                                             |           |                    |       |  |  |

### Track your progress - Lite

#### Choose your level:

- A. Review data monthly and address issues as you go
- B. Use the Data Quality Monitoring tool to record Client IDs and track changes month after month
- C. Use the Data Quality Monitoring tool to set monthly goals and track progress

Remembers those numbers you put in the chat earlier? Add them to this tracking tool as your baseline!

| Number of cases | Baseline (July)                                                   | August Actual | August Goal | September Actual                                                                           | September Goal    | October Actual  | October Goal |
|-----------------|-------------------------------------------------------------------|---------------|-------------|--------------------------------------------------------------------------------------------|-------------------|-----------------|--------------|
| Number of Cases |                                                                   |               |             |                                                                                            |                   |                 |              |
|                 |                                                                   |               |             |                                                                                            | 1                 |                 |              |
| HMIS ID         | Notes                                                             | Month         |             |                                                                                            | $\langle \rangle$ |                 |              |
| A&B             | Report shows they are duplicates, but<br>Client A and B are twins | July          |             |                                                                                            | Trac              | king progress a | nd set goals |
|                 |                                                                   |               |             | A place to add notes about<br>individual cases to keep track<br>of nuances and edge cases. |                   |                 |              |

## Track your progress - BFZ Style

#### Take it a step further...

- Put together and document an improvement plan for each data quality issue and document the change ideas you are testing, use your monthly total errors as a way to track if a change was an improvement
- Look for trends and patterns of the errors you are finding are there specific providers or individuals that are responsible for inflated number of errors?
- What changes could help improve these data quality issues?

 Create improvement plans that address those patterns and trends

| Number of cases | Baseline (July)                                                                                                    | August Actual | August Goal | September Actual | September Goal | October Actual     | October Goal |
|-----------------|----------------------------------------------------------------------------------------------------|---------------|-------------|------------------|----------------|--------------------|--------------|
| Number of cuses | ·····                                                                                                    |               |             |                  | -              |                    |              |
| Test #1         | Add an alert in HMIS Housing Project profiles reminding staff to add a HMID when the client has physically moved into housing |               |             |                  |                | Track progress and |              |
|                 | Start Date: September 1st                                                                                                    |               |             |                  |                |                    |              |
|                 | Review: Changes will impact September data, review in October                                                                 |               |             |                  |                | plan here, too!    |              |

### We challenge you!

- If you haven't already, create a copy of the Data Quality Monitoring tool
- Adapt it to meet your local needs (feel free to delete/add more sheets)
- Put together an initial monitoring plan including *at least* the four areas for review that were covered today
- Share it back with your data coach and/or internal team.

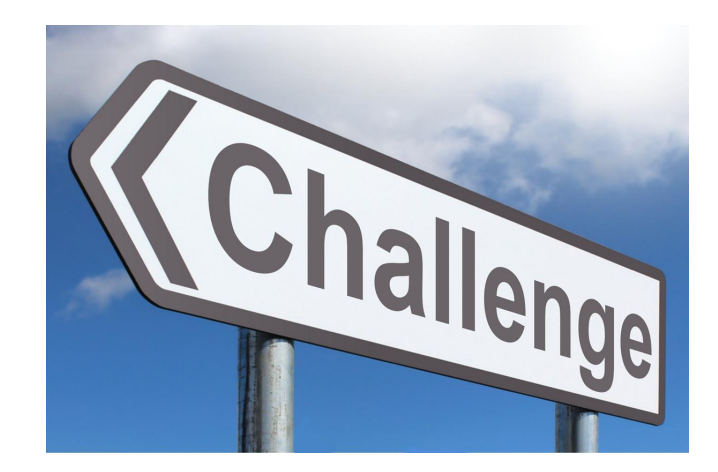

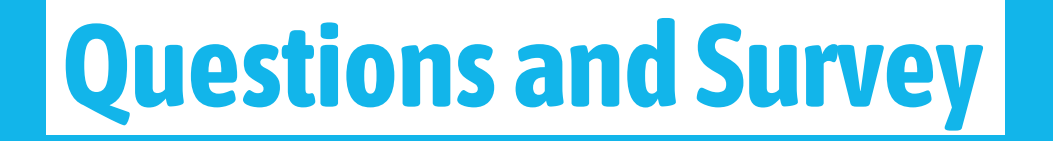

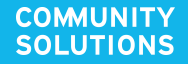

### Tell us what you think!

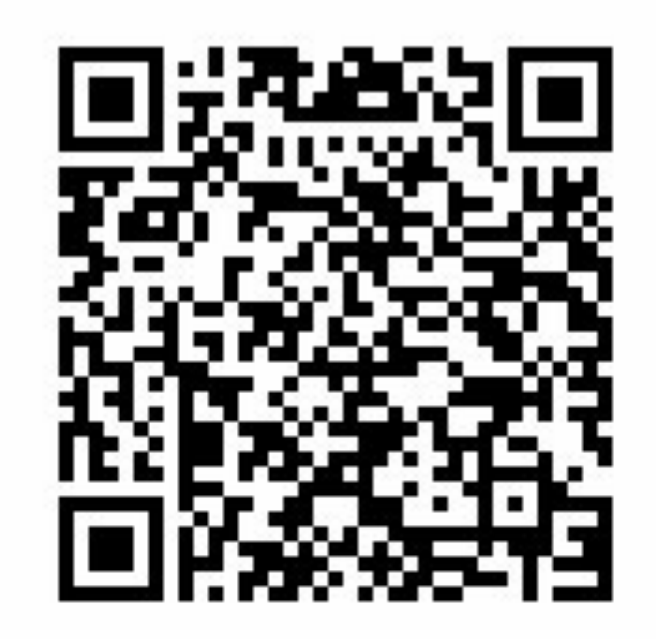

# **Thank You**

COMUNITY SOLUTIONS